## 11.1 Ver.4での追加機能

#### 11.1.1 追加機能一覧表

Ver.4での追加機能は以下のとおりです。

SPCソフト(受付端末用、お客様用) SPラボソフトにおいて、各追加機能が適用される対象には、Oを記載しています。

| 番号 | 項目                                                                                | SPC受付 | SPCお客              | 様用ソフト               | SPラボ |
|----|-----------------------------------------------------------------------------------|-------|--------------------|---------------------|------|
|    |                                                                                   | 端末用   | ホーム版 <sup>*1</sup> | モバイル版 <sup>*2</sup> | ソフト  |
| 1  | ☞「11.1.2 写真の編集画面において、画面下の各ボ<br>タン([前の画像][決定」[次の画像])と画像が<br>かぶらないようになりました。」        | 0     | 0                  |                     |      |
| 2  | ☞「11.1.3 フォトブックの編集画面において、画像<br>選択時に表示される上下左右8個所のつまみが半透<br>明になりました。」               | 0     | 0                  | 0                   |      |
| 3  | ☞「11.1.4 デザインプリントのテンプレート選択画面において、拡大ボタンを追加しました。」                                   | 0     | 0                  | 0                   |      |
| 4  | ☞「11.1.5 フォトブックのページ数変更画面において、基本料金と合計金額を表示するようにしました。」                              | 0     | 0                  | 0                   |      |
| 5  | ☞「11.1.6 プリントのサイズ選択画面など、現金及<br>びカード支払いのときに、最小価格に加えて最大価<br>格も表示するようにしました。(日本国内のみ)」 | 0     | 0                  | 0                   |      |
| 6  | ☞「11.1.7 SPラボソフトにおいて、インターネット<br>経由のオーダーと、そうではないオーダーを区別で<br>きるようになりました。」           |       |                    |                     | 0    |
| 7  | ☞「11.1.8 SPラボソフトでのデザインプリントの商品登録において、プリントサイズの選択項目にプリント名称も表示されるようになりました。」           |       |                    |                     | 0    |
| 8  | ☞「11.1.9 SPラボソフトにおいて、オーダーの受信<br>を通知できるようになりました。」                                  |       |                    |                     | 0    |
| 9  | ☞「11.1.10 SPラボソフトにおいて、プリントチャンネル作成時の横幅設定が選択式から入力式になりました。」                          |       |                    |                     | 0    |
| 10 | ☞「11.1.11 メディア保存ができるようになりました。」                                                    | 0     |                    |                     | 0    |
| 11 | ☞「11.1.12 注文した商品の受取店舗を選択できる<br>ようになりました。」                                         | 0     | 0                  | 0                   | 0    |
| 12 | ☞「11.1.13 SPC受付端末ごとに店舗情報を設定で<br>きるようになりました。」                                      | 0     |                    |                     | 0    |
| 13 | ☞「11.1.14 受け付けた画像のオリジナルのファイ<br>ル名を残せるようになりました。」                                   |       |                    |                     | 0    |
| 14 | ☞「11.1.15 配送に使用する宛名書きをプリントで<br>きるようになりました。(日本国内のみ )」                              |       | 0                  | 0                   | 0    |
| 15 | ☞「11.1.16 電話番号入力を10キーのみで入力する<br>ようにしました。」                                         | 0     |                    |                     |      |
| 16 | ☞「11.1.17商品注文中に「戻る」ボタンでホーム<br>画面に戻る際、注文の継続、あるいは中止を確認す<br>るメッセージが表示されるようになりました。」   | 0     |                    |                     |      |
| 17 | ☞「11.1.18 色空間がCMYKの画像も、RGBに変換してプリントできるようになりました。」                                  | 0     |                    |                     |      |

\*1. ホーム版:お客様のパソコンで使用するSPCソフト

\*2. モバイル版:お客様のスマートフォンなどモバイル機器で使用するSPCソフト

**11.1.2** 写真の編集画面において、画面下の各ボタン([前の画像][決定」 [次の画像])と画像がかぶらないようになりました。

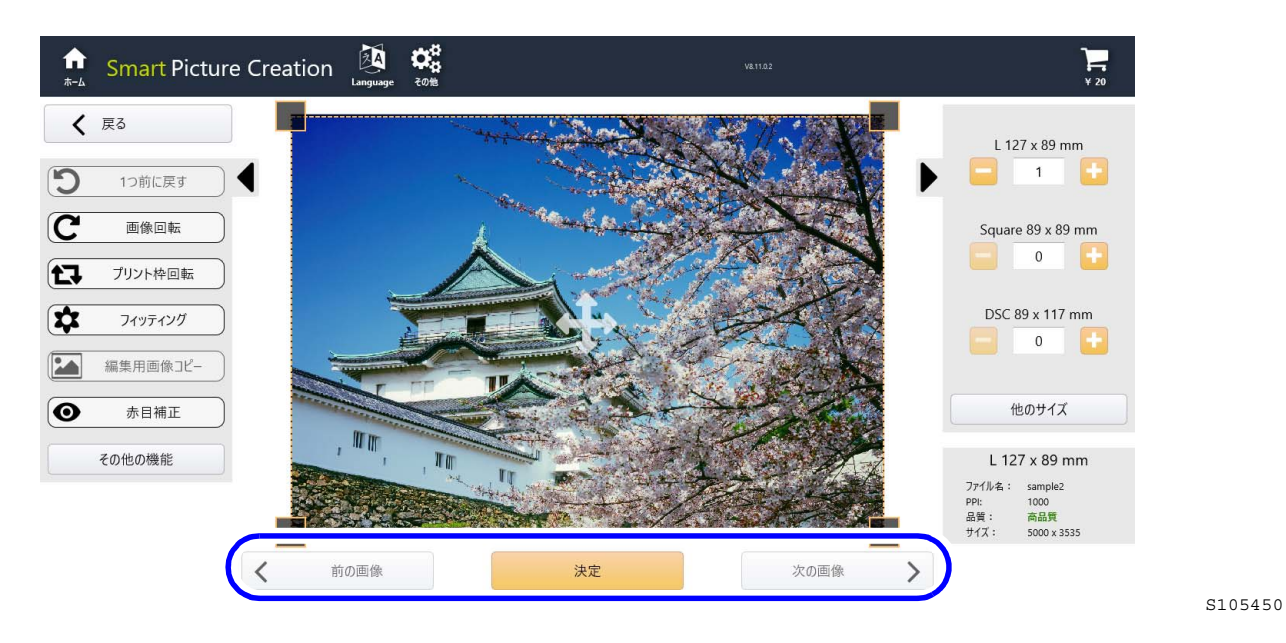

11.1.3 フォトブックの編集画面において、画像選択時に表示される上下左右8 個所のつまみが半透明になりました。

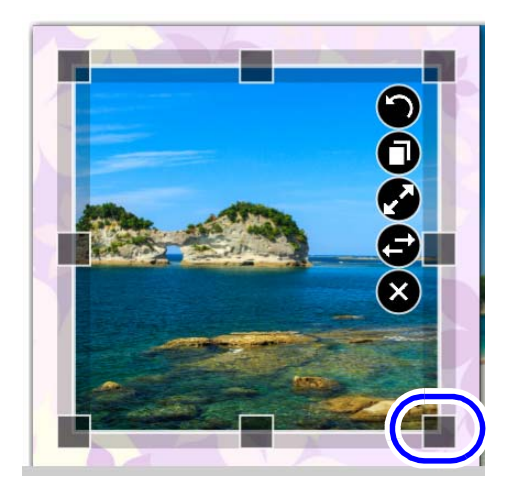

G105451

**11.1.4** デザインプリントのテンプレート選択画面において、拡大ボタンを追加しました。

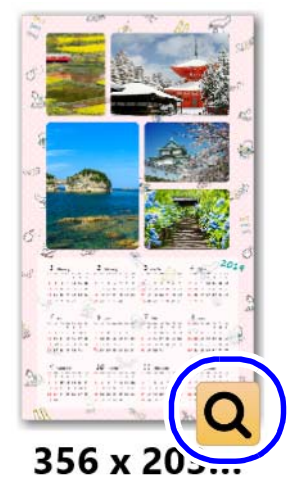

拡大ボタンをクリックすると、テンプレートの拡大画像が表示されます。

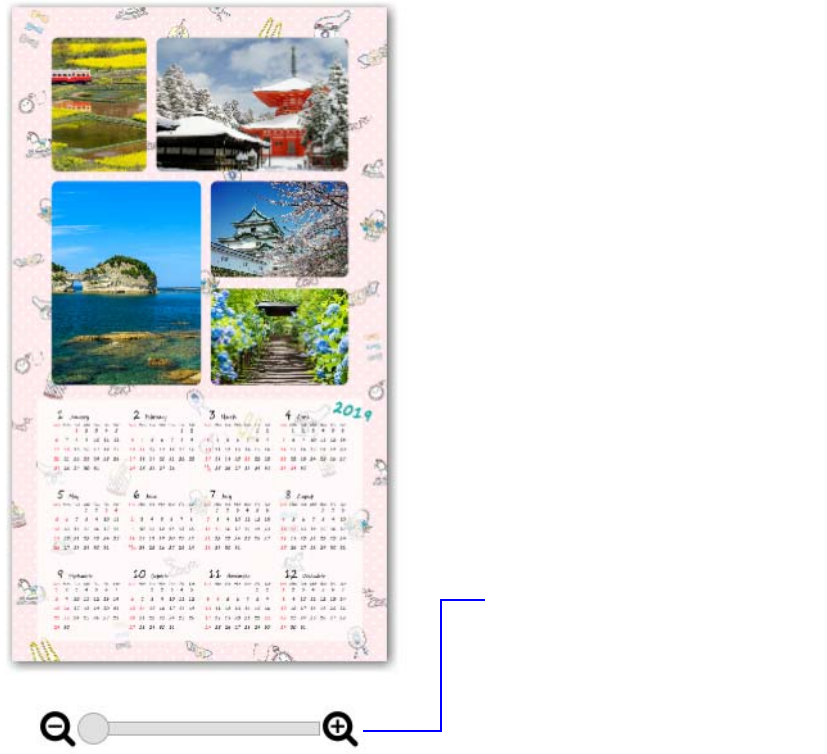

G105453

G105452

11.1.5 フォトブックのページ数変更画面において、基本料金と合計金額を表示するようにしました。

| <b>∱</b><br>≭-∆ | Smart Picture Creation | Language その他     |           |          |                  |             | ¥ 1480 |
|-----------------|------------------------|------------------|-----------|----------|------------------|-------------|--------|
|                 |                        | ✓<br>サイズ選択       | <br>テ−マ選択 | <br>■像選択 | <b>5</b><br>編集   | 6<br>オーダー完了 | ● 進む   |
|                 |                        | ご希望の             | のページ数に    | 変更で      | きます              |             |        |
|                 |                        | 選択した画像数          | 牧:        | 36       |                  |             |        |
|                 |                        | ページ数:            |           | 36       |                  |             |        |
|                 |                        | 最小ペ−ジ数<br>24 ペ−ジ |           | ÷        | 最大ページ数<br>98 ページ |             |        |
|                 |                        |                  |           |          |                  |             |        |
|                 |                        | 基本料全,            |           | v        | 1000             |             |        |
|                 |                        | ページの追加料          | 金:        | ¥        | 480              |             |        |
|                 |                        | 小計:              |           | ¥        | 1480             |             |        |
|                 |                        |                  | 次へ        |          |                  |             |        |
|                 |                        |                  |           |          |                  |             | 5      |

# 11.1.6 プリントのサイズ選択画面など、現金及びカード支払いのときに、最小価格に加えて最大価格も表示するようにしました。(日本国内のみ)

以下の画面で価格を表示するとき、最小価格に加えて最大価格も表示します。

- ・ プリントのサイズ選択
- ・ プリントの仕上げ選択
- カレンダー、カード、デザインプリントのデザイン選択

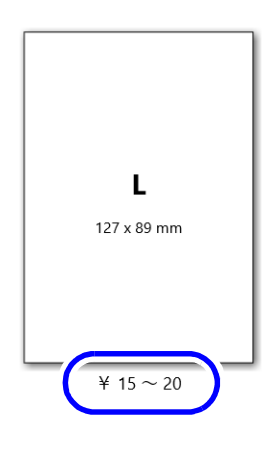

## **11.1.7 SP**ラボソフトにおいて、インターネット経由のオーダーと、そうでは ないオーダーを区別できるようになりました。

オーダー管理画面上のオーダーの状態アイコンが、以下のようになります。

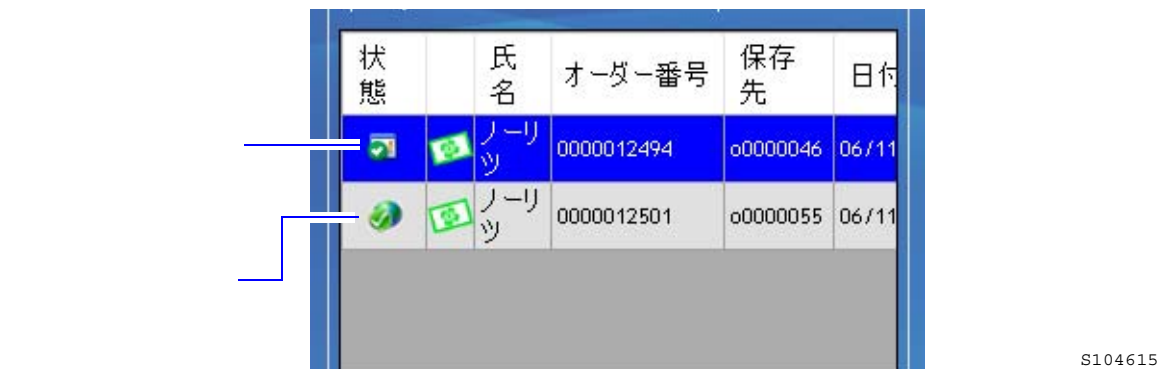

### **11.1.8 SP**ラボソフトでのデザインプリントの商品登録において、プリントサ イズの選択項目にプリント名称も表示されるようになりました。

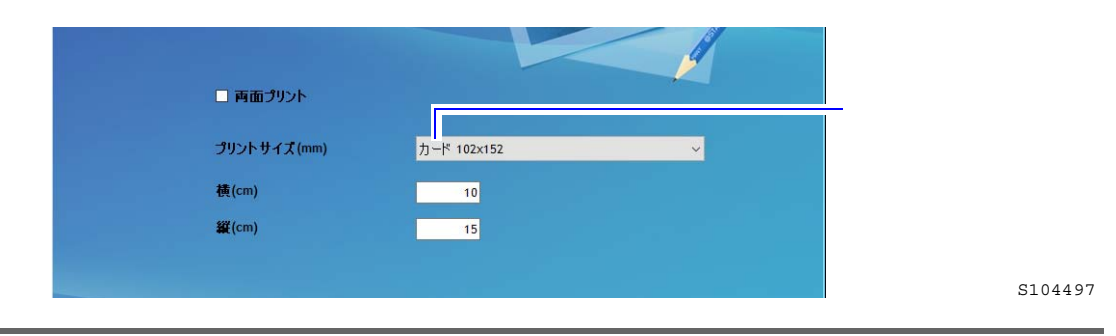

## **11.1.9 SP**ラボソフトにおいて、オーダーの受信を通知できるようになりました。

● 音と画面の点滅による通知

オーダーを受信すると、音と画面の点滅で通知します。 画面の点滅は、タスクバー上のSPラボソフトの表示と、SPラボソフトが起動されていれば表示されている画面 が点滅します。

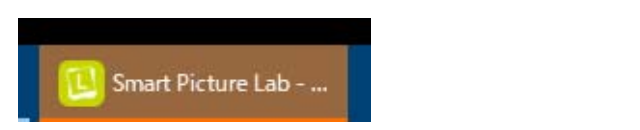

G105456

S104627

#### <u>設定</u>

「システム設定」画面の「構成」タブにある「新規オーダーを通知」にチェックを入れます。 また、音符マークをクリックするごとに、音を鳴らすどうかを切り替えます。 通知音の変更はできません。

| 🚱 システム設定                                                                                      |                                                                             |                                 |                                                                            |               |              |
|-----------------------------------------------------------------------------------------------|-----------------------------------------------------------------------------|---------------------------------|----------------------------------------------------------------------------|---------------|--------------|
| 🥝 アカウント 🥝 住所 🌘                                                                                | 🚯 サーバー 🕓 構成                                                                 | 💽 CD書込み                         | 🔤 フロントプリント                                                                 | クレジット         | 🔞 追加料金 🖃 : 🕡 |
| 勤作設定<br><b>解像度</b> ジ アブリ起動時に2<br>320<br>ジ Labでオーダーを<br>□ オーダーの最後(<br>□ 「特急仕上げ」(<br>□ 宛名を画像づり) | ナーダーの自動回収を開始す。<br>受け付けた際に自動で注文者<br>に請求書を画像プリントする(<br>に対応する (店頭受付端末月<br>ントする | る<br>書を印刷する<br>最大サイズ 15×2<br>引) | <ul> <li>✓ 新規オーダーを通</li> <li>1) □ 合成のみの実施</li> <li>□ オリジナルファイル4</li> </ul> | 知 <b>』</b> )。 | しない          |
| フォルダ設定<br>受付済みオーダー保存先                                                                         | C:\QSS\Order                                                                |                                 |                                                                            |               | 選択           |
| 処理済みオーダー保存先                                                                                   | C:\QSS\Printed                                                              |                                 |                                                                            |               | 選択           |
|                                                                                               |                                                                             |                                 |                                                                            |               |              |

#### ● SPCお客様用ソフトからのオーダーをメールで通知

「オーダー受付後にメール送信する」と同じタイミングで、SPCお客様用ソフトからのオーダーの受付を自分に 対して知らせるメールを送信します。

「オーダー受付後にメール送信する」のON/OFFに関わらず、本設定がONであれば、メールが送信されます。 以下のようなメールが届きます。

メールのタイトル: New Online Order:オーダー番号

| You got a new online order |  |
|----------------------------|--|
| 「                          |  |
|                            |  |

#### <u>設定</u>

「システム設定」画面の「メール設定」タブにある「自分にもメール送信する」にチェックを入れます。

| システム設定      |                |             |          |         |         |        |  |
|-------------|----------------|-------------|----------|---------|---------|--------|--|
| o co書込み     | אטעלאטסק 🔤     | クレジット       | 🔞 追加料金   | 📑 メール設定 | 💋 ご利用規約 | 💋 販売条件 |  |
| メール送信の訳     | 設定             |             |          |         |         |        |  |
| 🗹 オーダー受付    | 対後にメール送信?      | ☑ 自分にもメール   | 送信する     |         |         |        |  |
| ☑ プリント完了    | 「時にメール送信する     |             |          |         |         |        |  |
|             |                |             |          |         |         |        |  |
| オーダー受付後     | シール プリント完了時    | メール         |          |         |         |        |  |
| 題名          |                |             |          |         |         |        |  |
| \${storeNam | ie}:注文内容ご確認 (目 | 自動配信メール) S{ | orderId} |         |         |        |  |

## 11.1.10 SPラボソフトにおいて、プリントチャンネル作成時の横幅設定が選択 式から入力式になりました。

これまでは固定の横幅しか選択できませんでしたが、入力式になったことにより、選択肢にない横幅を設定す ることができます。

EZ Controller側のプリントチャンネルで仮想ペーパー幅を設定している場合などに使用します。 「プリントチャンネル登録」画面では、初期値は選択式で、鍵マークをクリックすれば入力式に変わります。 商品登録の途中で表示されるプリントチャンネルの作成画面では、入力式のみになります。

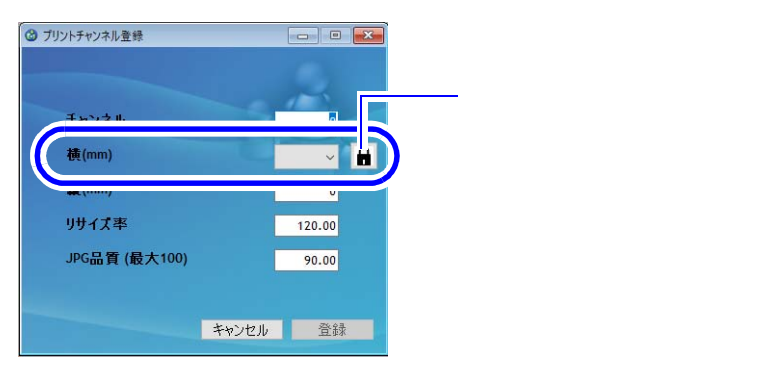

### 11.1.11 メディア保存ができるようになりました。

受け付けたオーダーの画像をメディア(CD、またはDVD)に保存できるようになりました。 SPC受付端末で直接書き込み、あるいはEZ-Cでの書き込みを選択することができます。 S104633

ラベルインデックスもプリントすることができます。

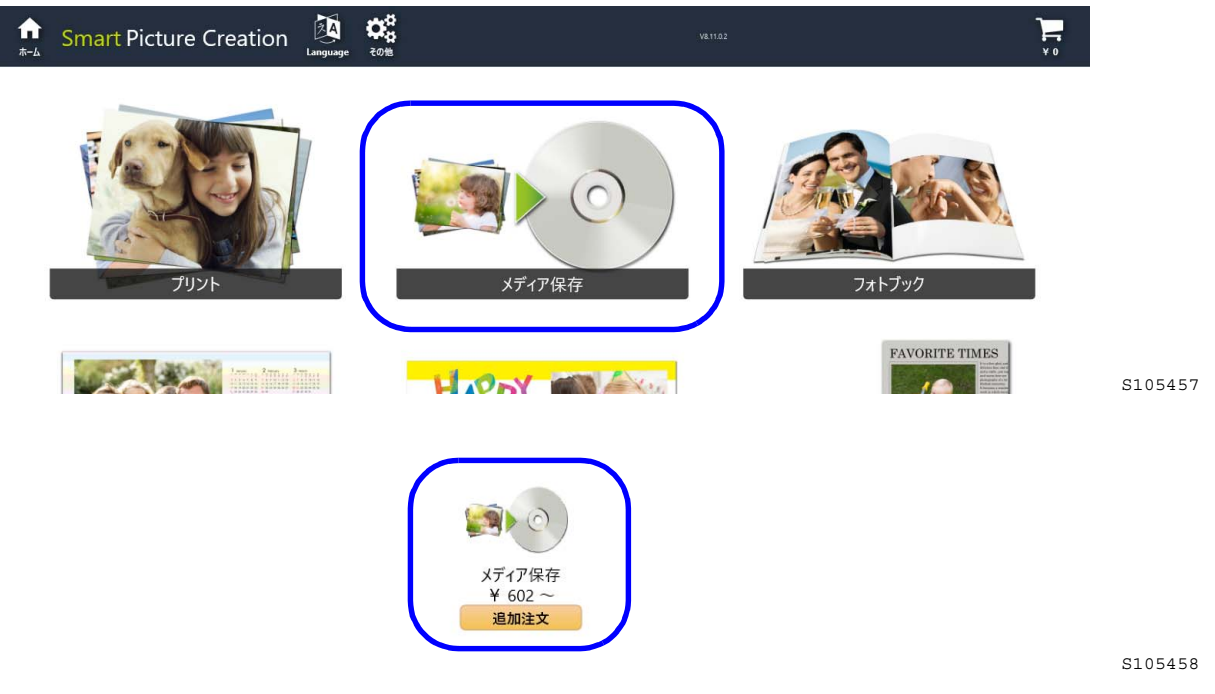

メディア保存の設定

• メディア保存の設定については、 <sup>≪「5.5</sup>商品(メディア保存)の登録」参照

メディア保存の処置方法

・メディア保存の処置方法については、 🥙 7.6.4 メディア保存の処置方法」参照

11.1.12 注文した商品の受取店舗を選択できるようになりました。

支店がある場合など、複数の店舗の情報を登録することができ、お客様は、注文の際に受取店舗を複数の店舗 から選択することができます。

注文確認画面で受取店舗を選択します。

#### 注文確認

| 注文情報                     | 商品のお受け取り方法                           |
|--------------------------|--------------------------------------|
| お名前<br>電話番号 123456<br>メモ | 店頭にてお渡し<br>受取店舗<br>現店舗<br>支店A<br>支店B |
|                          | S10545                               |

| SAMPLE<br>123-456-7890<br>受付端末 : Local-KIOSK | S  | mart           | Picture C<br>か受付端ま | Creation<br>末注文 |
|----------------------------------------------|----|----------------|--------------------|-----------------|
| お客様情報:                                       | 2  | ナーダー<br>(00003 | 番号:000             | 0010898         |
| 注文コメント:                                      |    |                |                    |                 |
| 注文商品:                                        |    |                |                    |                 |
| 説明                                           | 1  | 単価             | 数量                 | 価格              |
| 9x13 L127 x 89 mm<br>(o0000005 / CH 703)     |    | ¥20            | 5                  | ¥100            |
| 特急仕上げ料金                                      |    |                |                    | ¥               |
| 合計                                           |    |                |                    | ¥100            |
| 消費税 8%                                       |    |                |                    | ¥               |
| 経費の取り扱い<br>配送料 いし                            | パえ |                |                    | -/<br>-/        |
| お支払金額                                        |    |                |                    | ¥108            |
| 備考(追加情報):                                    |    |                |                    |                 |

#### 受取店舗の設定

・ 受取店舗の設定については、 🞯 3.1.2 「住所」 タブの設定」 参照

### 11.1.13 SPC受付端末ごとに店舗情報を設定できるようになりました。

支店がある場合など、複数の店舗の情報を登録することができ、それらの店舗情報を受付端末ごとに設定する ことができます。

受付証や注文書などにも、SPC受付端末に設定した店舗情報が印字されます。

| SAMPLE<br>123-456-7890<br>受付端末:Local-KIOSK<br>お客様後報: | Smart | Picture C<br>かル受付端す   | Creation<br>t注文 |
|------------------------------------------------------|-------|-----------------------|-----------------|
| י אוזיו ארביע                                        | オーダ-  | -番号:000<br>3-CNK1160- | 0010898         |
| 注文コメント:                                              |       |                       |                 |
| 注文商品:                                                |       |                       |                 |
| 説明                                                   | 単価    | 数量                    | 価格              |
| 9x13 L127 x 89 mm<br>(o0000005 / CH 703)             | ¥20   | 5                     | ¥100            |
| 特急仕上げ料金                                              |       |                       | ¥0              |
|                                                      |       |                       | ¥100            |
| 消費税 8%                                               |       |                       | ¥8              |
| 経費の取り扱い<br>配送料 いいえ                                   |       |                       | -/-<br>-/-      |
|                                                      |       |                       | ¥108            |

店舗情報の設定

・ 店舗情報の設定については、 3.1.2「住所」タブの設定」参照

<u>SPC受付端末の設定</u>

• SPC受付端末の設定については、 🥙 7.3.2 受付端末の登録:基本設定2(ステップ1)」参照

S105460

## 11.1.14 受け付けた画像のオリジナルのファイル名を残せるようになりました。

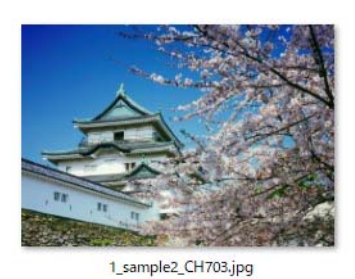

オリジナルファイル名: sample2

通常のファイル名

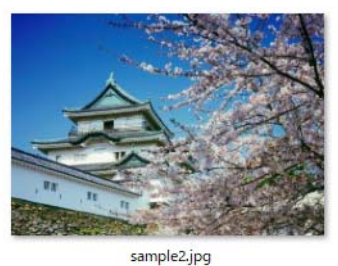

オリジナルファイル名

G105461

#### <u>設定</u>

「システム設定」画面の「構成」タブにある「オリジナルファイル名」にチェックを入れます。

| <ul> <li>動作設定</li> <li>解像度 ☑ アプリ起動時に</li> </ul> | 「-ダ-の自動回収を開始する                          | 🗹 新規オーダーを通知 🎜        |    |
|-------------------------------------------------|-----------------------------------------|----------------------|----|
| 320 🚽 🗹 Labでオーダーを                               | 受け付けた際に自動で注文書を印刷する                      | □ 受付端末からのオーダーでは印刷しない |    |
| □ オーダーの最後(                                      | 言請求書を画像プリントする(最大サイズ 15)                 |                      |    |
| □ 「特急仕上げ」(<br>□ 宛々を両後づけ                         | ニ対応する (店頭受付端末用)<br>いたする                 | 山オリジナルファイル名          |    |
| - パーゼ画家クク                                       | 0 G C C C C C C C C C C C C C C C C C C |                      |    |
| 受付済みオーダー保存先                                     | C:\QSS\Order                            |                      | 選択 |
| 処理済みオーダー保存先                                     | C:\QSS\Printed                          |                      | 選択 |
|                                                 | î                                       |                      |    |
|                                                 |                                         |                      |    |

プリントの裏印字もオリジナルファイル名になります。

## 11.1.15 配送に使用する宛名書きをプリントできるようになりました。(日本国 内のみ)

以下のような、お届け先と差出人の情報が印字されたプリントが出力できます。

| 【お届け先】<br>《郵便番号〉<br>《都道府県)市区町村〉<br>〈住新町名/者地〉<br>〈アパート名/マンション名〉<br>〈補起)<br>〈(私書箱)〉           |  |
|---------------------------------------------------------------------------------------------|--|
| <氏名> 様                                                                                      |  |
| 注文番号:###########                                                                            |  |
| 【差出人】<br>《店舗名》<br>電話番号-電話番号><br>《郵便番号>(都道府県)市区町村><br>《住所面名/番地)><br>《建物名><br>《補足><br>《(私書箱)> |  |

G105433

#### <u>設定</u>

「システム設定」画面の「構成」タブにある「宛名を画像プリントする」にチェックを入れます。

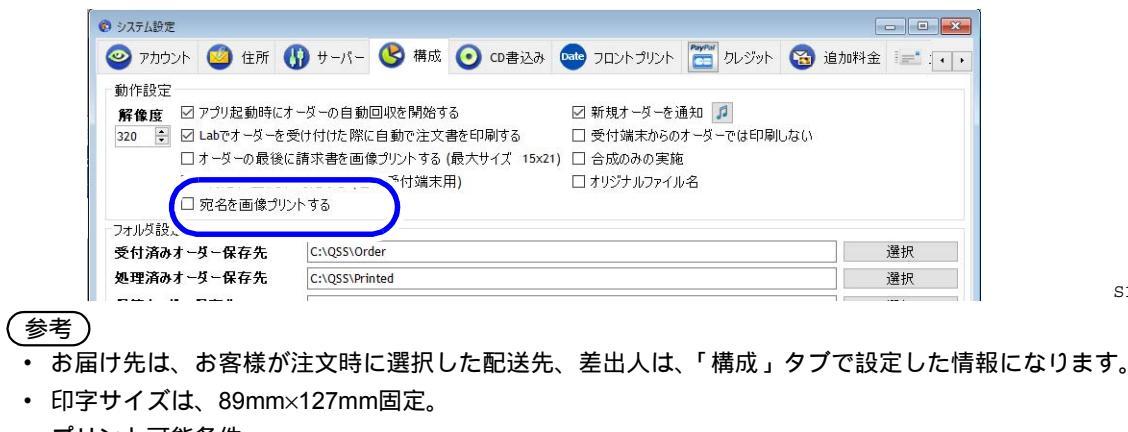

- ・ プリント可能条件
  - オーダーに152mm以下のプリントが含まれていること
  - SPCお客様ソフトからのオーダーで、配送あり

#### 11.1.16 電話番号入力を10キーのみで入力するようにしました。

| <b>أ</b> | Smart Picture Creation | Language | <b>СС</b><br>Сощ |    |           |              |
|----------|------------------------|----------|------------------|----|-----------|--------------|
|          |                        |          |                  | お客 | <b>F様</b> | 青報           |
|          |                        |          | 電話書号:            |    |           |              |
|          |                        |          |                  | 1  | 2         | 3            |
|          |                        |          |                  | 4  | 5         | 6            |
|          |                        |          |                  | 7  | 8         | 9            |
|          |                        |          |                  | 0  | -         | $\bigotimes$ |
|          |                        |          |                  |    | 次へ        |              |
|          |                        |          |                  |    |           |              |

11.1.17 商品注文中に「戻る」ボタンでホーム画面に戻る際、注文の継続、あるいは中止を確認するメッセージが表示されるようになりました。

|  | ホーム画面に戻りますがよろしいですか?                     |   |         |
|--|-----------------------------------------|---|---------|
|  | *注文を中止する*を選択された場合、注文を全て取り消してホーム画面に戻ります。 | - |         |
|  | 注文を中止する この注文を残して戻る この注文を続ける             |   |         |
|  |                                         |   | S105463 |

## 11.1.18 色空間がCMYKの画像も、RGBに変換してプリントできるようになり ました。

EZ Controllerでは、色空間がCMYKの画像は受付できない場合があるため、RGBに変換してEZ Controllerに送る ようにしました。